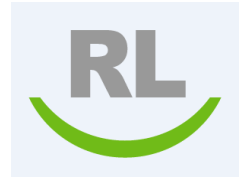

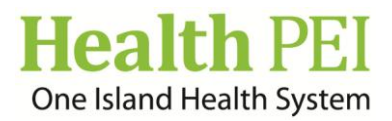

## **Provincial Safety Management System**

## **Granted Access**

## Granting access to a File

The Security tab is used to view the users who have access to the file, which is normally outside of their view access. If you need a user who does not have access to the file to provide some follow-up details, however, you can grant them temporary access to the file from this tab. Access can be limited to read-only, allowed for creating follow-ups only, or be provided for complete control of the file.

| Reason:                                                                            |                     | 1         |                                     |                                                                |                  |           |                                                         |
|------------------------------------------------------------------------------------|---------------------|-----------|-------------------------------------|----------------------------------------------------------------|------------------|-----------|---------------------------------------------------------|
| Task Access                                                                        |                     | -         | User Name:                          | Lacus Shen                                                     |                  |           |                                                         |
| User Name                                                                          | Task Date           | A         |                                     | 00                                                             |                  |           |                                                         |
|                                                                                    |                     |           | End On:                             | 08,01,2016                                                     |                  |           |                                                         |
| No Tasksl<br>Granted Access                                                        | Granted             |           | End On:<br>File Access:             | 08-01-2019                                                     | OK Car           |           | ~~~~~~~~~~~~~~~~~~~~~~~~~~~~~~~~~~~~~~                  |
| No Tasksl<br>Granted Access<br>Add Modify Delete<br>User Name<br>No Granted Access | Granted<br>On<br>Sł | Granted B | End On:<br>File Access:<br>By End ( | Add Follow-up 💌                                                | OK Car           | ncel Sav  | ve<br>159                                               |
| No Tasksl<br>Granted Access<br>Add Modify Delete<br>User Name<br>No Granted Access | Granted<br>On<br>sł | Granted B | End On:<br>File Access:<br>By End O | 08-01-2019<br>Add Follow-up 💌                                  | OKICar           | icel Salv | ve<br>ve<br>ange File Type                              |
| No Tasksl<br>Granted Access<br>Add Modity Delete<br>User Name<br>No Granted Access | Granted<br>On<br>sł | Granted B | End On:<br>File Access:<br>by End O | 08-01-2019<br>Add Follow-up 💌<br>5<br>On File Access<br>6 Save | OK Car           | ncel      | ve<br>ise<br>ange File Type<br>port File                |
| No Tasksl<br>Granted Access<br>Add Modify Delete<br>User Name<br>No Granted Access | Granted<br>On<br>Sł | Granted B | End On:<br>File Access:<br>by End ( | 08-01-2219<br>Add Follow-up 💌<br>5<br>On File Access<br>6 Save | OK Car<br>Cancel | icel      | vo<br>vo<br>ange File Type<br>port File<br>a Properties |

## To grant access to a file:

- 1. Click on the More Actions button at the bottom right hand side of the file.
- 2. Then select File Properties.
- 3. Click on the Security tab at the top of the page.
- **4.** In the **Granted Access** section (at the bottom of the page), click **Add**. The granted access dialog opens
- 5. Click on the **Plus** sign next to User Name. The Search tab will open. Please put user's name in the **Name Contains** box and select the **Search** button. Select the box next to the name you are choosing and click **OK**.

**Tip:** Check the box next to a user and click the **Modify** or **Delete** link to modify a user's access rights.

- **6.** End on: Select the date that you would like access to end. Leave the field blank if you want no expiration.
- 7. File Access: Select access rights for user. Select Read Only to allow user to view the file only; Add Follow Up to allow user to add details to the file under Add Follow-Up; or select All to grant complete access to the event.
- 8. Click OK.
- **9.** Click on **SAVE** to return to file.
- 10. Click OK